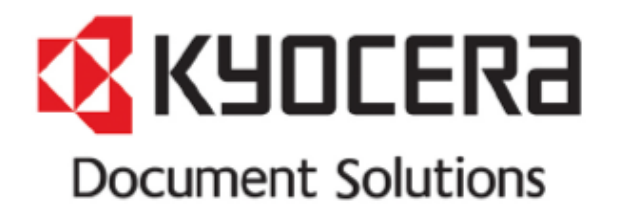

٦

| eps:                       |                                            |                                       |                                  |
|----------------------------|--------------------------------------------|---------------------------------------|----------------------------------|
| 1. After login to PCS, Cli | ick <b>Accounts</b> menu.                  |                                       |                                  |
| 2. Click Dealer Address    | es sub-menu.                               |                                       |                                  |
| 3. Click 'Add New Addr     | ress' button.                              |                                       |                                  |
|                            | Home \ My Account \ Dealer Addresses \ Add | Address                               |                                  |
| Orders                     | Add Address                                |                                       |                                  |
| Items and Promotions       | * denotes required fields.                 | Service Option                        |                                  |
|                            | Address Type                               | * Liftgate Required / No Loading Dock | ⊖ <sub>Yes</sub> ⊖ <sub>No</sub> |
| Returns                    | Drop Ship Address     Fnd Customer Address | * Delivery Appointment Required       | OYes ONo                         |
| We ment of                 | O Interterritorial Program Address         | * Call Ahead Notification Required    | O Yes O No                       |
| Warranties                 |                                            | * Residential Delivery                | OYes ONo                         |
| Account Overview           |                                            | * Limited or Restricted Access        |                                  |
|                            | _                                          | * Driver Unload Assist                |                                  |
| Sales & Credit Reports     |                                            | * Inside Delivery                     |                                  |
| Dalasta Danasta            | Address                                    |                                       |                                  |
| Redate Reports             | * Drop Ship Location Name                  |                                       |                                  |
| Other Reports              |                                            | Choose Servi                          | ce Options                       |
|                            |                                            |                                       | an alignmente                    |
| Contract Maintenance Entry | * Country                                  | Attention                             |                                  |
| Accounts                   | United States                              |                                       |                                  |
| Dealer Addresses           | * Street Address                           | * City                                |                                  |
|                            | Enter a location                           |                                       |                                  |
| Manage Bank Account        |                                            |                                       |                                  |
|                            | * State / Province                         | * ZIP Code/Postal Code                |                                  |

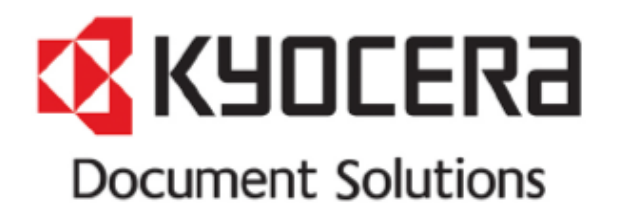

| How to update Service Op                                                                                                    | tions for existing Drop-ship                                                                                                    | locations                                                                                                    |
|----------------------------------------------------------------------------------------------------|----------------------------------------------------------------------------------------------------|----------------------------------------------------------------------------------------------------|
| <ol> <li>Steps:</li> <li>After login to PCS, click Accounts menu.</li> <li>Click Dealer Addresses sub-menu.</li> <li>Click the Drop-ship Address to be updated.</li> </ol> |                                                                                                    |                                                                                                    |
| Address Details<br>* denotes required fields.<br>Address Type<br>Drop Ship Address<br>* Company Name<br>A4 AZ001<br>* Country<br>United States                             | Service Option<br>* Liftgate Required / No Loading Dock<br>* Delivery Appointment Required<br>* Call Ahead Notification Required<br>* Residential Delivery<br>* Limited or Restricted Access<br>* Signature Required<br>* Driver Unload Assist<br>* Inside Delivery<br>Attention | <ul> <li>Yes ○No</li> <li>Yes ○No</li> <li>Yes ○No</li> <li>Yes ○No</li> <li>Yes ○No</li> <li>Yes ○No</li> <li>Yes ○No</li> <li>Yes ○No</li> <li>Yes ○No</li> <li>Yes ○No</li> <li>Yes ○No</li> <li>Yes ○No</li> <li>Yes ○No</li> </ul> |
| * Street Address<br>1415 N Arizona Ave                                                                                                    | * City<br>Gilbert                                                                                                    |                                                                                                    |
| * State / Province<br>Arizona                                                                                                    | * ZIP Code/Postal Code<br>85233                                                                                                    |                                                                                                    |
| Contact Information * First Name                                                                                                    | * Last Name                                                                                                    |                                                                                                    |
| CA                                                                                                    | Test                                                                                                    |                                                                                                    |

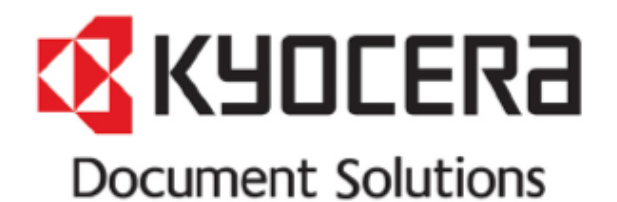

|                                                                                                    | C                                                                                                    | Definition of Servi                                                                                                    | ce Option                                                                                                    |                 |
|----------------------------------------------------------------------------------------------------|----------------------------------------------------------------------------------------------------|----------------------------------------------------------------------------------------------------|----------------------------------------------------------------------------------------------------|-----------------|
| Steps:<br>1. Add item to<br>2. Mouse ove                                                                         | o Order Form, then g<br>er info icon next to ' <b>S</b> €                                                                          | o to Shipping & Billing Page.<br>ervice Option'                                                                                                    | ·                                                                                                    |                 |
|                                                                                                    |                                                                                                    | Payment Terms                                                                                                    |                                                                                                    |                 |
| CONTRACTO DURING                                                                                                 | A REAL PROPERTY OF                                                                                                    | CWO-4% NET 🗸                                                                                                    | Phone Number                                                                                                    |                 |
| Non-                                                                                                    |                                                                                                    |                                                                                                    | ACCREDIES.                                                                                                    |                 |
| Construct rest.<br>Numeron at any or you<br>infert linkers<br>spontenenges supra-                                | Service Option All option:<br>Liftgate Required / No Lo<br>to ground level. This serv                                              | is are mandatory and for selected Ship<br><b>rading Dock</b> Delivery site does not have<br>vice option and associated fees are app                                          | ping Address only.<br>e a truck height loading dock and requires pallets to be dropped<br>plicable even in cases where the recipient will be using their own                                                                                                    | 1               |
| REPAIRT DENK PT<br>BUILDENVE PRES<br>BURNEN (C. ANY D. S.<br>PROM DONA                                           | Delivery Appointment to to<br>destination terminal in or<br>number is provided.                                                    | <b>quired</b> This service is applicable when<br>rder for the consignee to be able to acc                                                                                    | the recipient requires an appointment be made by the cept the freight.*Please ensure that a valid contact name and                                                                                                    |                 |
| Ground Plus                                                                                                    | Call Ahead Notification R<br>recipient in order for the<br>provided.                                                               | tequired This service is applicable whe<br>consignee to be able to accept the frei                                                                                           | never a shipment requires a call ahead from the driver to the ght.*Please ensure that a valid contact name and number is                                                                                                    |                 |
| Sandar Onting                                                                                                    | <b>Residential Delivery</b> Sele<br>delivery site is a commer                                                                      | ect this option if the delivery address is rcial building located in an area that is                                                                                         | zoned as residential. This service is applicable even if the primarily residential.                                                                                                    |                 |
| Service Option Save For The Address<br>*Liftgate Required / No<br>*Residential Delivery<br>*Driver Unload Assist | Limited or Restricted Acco<br>Houses/Military Bases (a<br>special pass and/or appo<br>trucks to be able to easily<br>53ft trailer. | ess Sites almost always considered to<br>any government or municipal building),<br>ointment. This service is also applicab<br>y maneuver to and or access the delive         | be limited access are Construction Sites, Prisons/Schools/Courd<br>, Farms/Co-Op's, Ports/Docks, and any facility requiring a<br>le in cases were the delivery site has limited space for large<br>ery spot and/or if the loading dock is not able to accommodate a | i<br>Not<br>equ |
| Item                                                                                                    | Signature Required This s<br>shipments regardless of                                                                               | service is only applicable for parcel de selection.                                                                                                    | liveries. A signature will always be required for freight                                                                                                    |                 |
| ECOSYS M8124cidn<br>Item # 1102P42US0<br>Promotion Code: A-<br>Additional DFI - Pur                              | Driver Unload Assist App<br>of freight from the trailer.<br>unload palletized freight<br>jack, and staff available t               | licable for full truckload deliveries whe<br>. For full truckload deliveries, it is expe<br>: from the truck without the assistance<br>to operate the equipment and unload t | ere the recipient requires the driver to assist with the unloading<br>scted that the receiver has the equipment and staff required to<br>of the driver. If the recipient does not have a forklift or pallet<br>the freight, this option must be selected.           | •               |
|                                                                                                    | Inside Delivery This servi                                                                                                    | ice is applicable if the driver is required                                                                                                    | d to bring freight to a location inside of a building, beyond the                                                                                                    |                 |

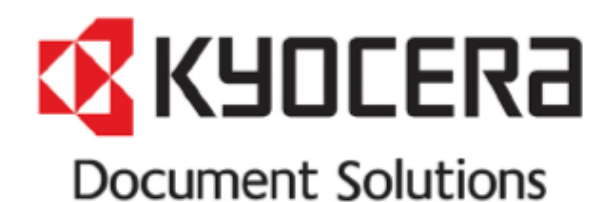

| How to upd                                                                                                    | ate Servic                                                                                                    | e Options for<br>ore                                                                   | the Shipp<br>der                                                                | ing address v                                                                                    | when plac              | cing         |
|----------------------------------------------------------------------------------------------------|----------------------------------------------------------------------------------------------------|----------------------------------------------------------------------------------------|---------------------------------------------------------------------------------|--------------------------------------------------------------------------------------------------|------------------------|--------------|
| Steps:                                                                                                    |                                                                                                    |                                                                                        |                                                                                 |                                                                                                  |                        |              |
| <ol> <li>Add item to Ord</li> <li>Select Shipping</li> <li>Check 'Save Ford</li> <li>Change Service</li> <li>Click 'Continue</li> </ol>                                                                                                    | der Form, then g<br>address (either :<br><b>r The Address'</b><br>Option selectior<br><b>to Order Summ</b>                             | o to <b>Shipping &amp; Billin</b><br>Ship-to Address or Dr<br>n.<br><b>ary'</b> button | <b>g</b> Page.<br>op-ship Address                                               | )                                                                                                |                        |              |
| Home / Order Entry / Current Order                                                                                                    | / Shipping & Billing / Or                                                                                                    | der Summary                                                                            |                                                                                 |                                                                                                  |                        |              |
| Snipping & Billing                                                                                                    | 400 N 1                                                                                                    |                                                                                        |                                                                                 |                                                                                                  |                        |              |
| Regular Regular                                                                                                    | test112233_1                                                                                                    |                                                                                        |                                                                                 |                                                                                                  |                        |              |
|                                                                                                    |                                                                                                    |                                                                                        |                                                                                 |                                                                                                  | Continue to O          | rder Summary |
| Shipping & Billing Informatio                                                                                                    | n                                                                                                    |                                                                                        |                                                                                 |                                                                                                  |                        |              |
| Ship Complete Drop Ship/ITN Program Ship To: 112 MAIN STREET UNIT 319 112 MAIN STREET UNIT 319 Service Level: Select Shipping Method Check here Service Option Save For The Address *Liftgate Required / No Loading Dock *Residential Delivery *Driver Unload Assist | Pill To         Payment Term         Select Paym         Yes         No         Yes       No         Yes       No         Yes       No | *Delivery Appointment Required<br>*Limited or Restricted Access<br>*Inside Delivery    | First Name<br>Last Name<br>Phone Number<br>Order Confirmation<br>vivekdvenom@gm | h Email Address hail.com  Change selection here.  *Call Ahead Notification R *Signature Required | required Ord<br>Yes No | e.           |
| Item                                                                                                    |                                                                                                    | Service Level                                                                          | Payment Terms                                                                   | Availability Qua                                                                                 | ntity Price            | Total Price  |
| ECOSYS M8124cidn<br>Item # 1102P42US0                                                                                                    |                                                                                                    | Select Shipping Method                                                                 | Select Payment Terms 🗸                                                          | -Available 🗸                                                                                     | 1                      | 1.11         |

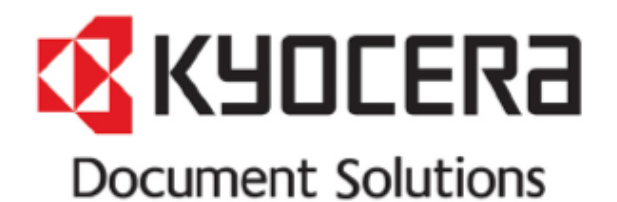

| 1. Revie<br>2. Click                                                                    | w selected service<br>"Submit" button.                                                               | options in Order Summa                                                                                                    | iry page.     |                                              |                        |                     |
|-----------------------------------------------------------------------------------------|----------------------------------------------------------------------------------------------------|----------------------------------------------------------------------------------------------------|---------------|----------------------------------------------|------------------------|---------------------|
| Home / Order Entry /<br>Order Sum<br>Order Type Ord<br>Regular Reg<br>Shipping & Billir | / Current Order / Shipping & E<br>TMATY<br>er Category *PO Numb-<br>ular test11223<br>ng Information | illing / Order Summary<br>er<br>3_1                                                                                                    |               |                                              |                        |                     |
| PO Number :<br>test112233_1<br>Shipping Method:<br>Ground Plus                          |                                                                                                    | Shipping Address:<br>The second second |               | Billing Address<br>Payment Terms<br>30-60-90 |                        |                     |
| Item                                                                                    |                                                                                                    | Service Level                                                                                                    | Payment Terms | Quantity                                     | Price                  | Total Price         |
| ECOSYS M8124cidr<br>Item # 1102P42US0                                                   | n<br>Korte ego Bucella Correga<br>Hendugias - Apacital History                                       | Ground Plus                                                                                                    | 30-60-90      | 1                                            | 81,001.00<br>81,000.00 | BLARDON<br>TO SHALL |

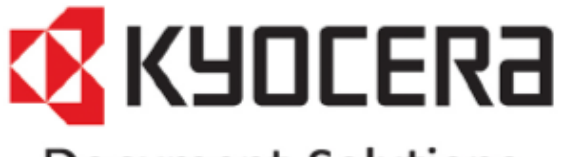

# Document Solutions

| How to cha                                                                                                    | ange Service Optio                                                                                                    | ons Selection for curr                                                                                                    | ent order                               |                 |
|----------------------------------------------------------------------------------------------------|----------------------------------------------------------------------------------------------------|----------------------------------------------------------------------------------------------------|-----------------------------------------|-----------------|
| <ol> <li>Steps:</li> <li>Add item to Order Form</li> <li>Select Shipping addres</li> <li>DO NOT check 'Save Form</li> <li>Change Service Option</li> <li>Click 'Continue to Order</li> </ol> | m, then go to <b>Shipping &amp; Billi</b> r<br>s (either Ship-to Address or Dr<br><b>or The Address</b> '<br>selection. | <b>ng</b> Page.<br>rop-ship Address)                                                                                                    |                                         |                 |
| Home / Order Entry / Current Order / Shipping<br>Shipping & Billing<br>Order Type Order Category *PO Nu<br>Regular Regular test11                                                            | s& Billing / Order Summary                                                                                              |                                                                                                    | Continue to Order 5                     | Summary         |
| Shipping & Billing Information  Ship Complete Drop Ship/ITN Program Ship To: 112 MAIN STREET UNIT 319 Service Level: Ground Plus DO NOT check here Service pron                              | Bill To<br>Payment Terms<br>30-60-90                                                                                    | First Name Last Name Phone Number Order Confirmation Email Address vivekdvenom@gmail.com Change selection here.                                                                                                    | Click here to<br>Order Summ<br>Page.    | ) go to<br>nary |
| *Liftgate Required / No Loading Dock OYes ONo<br>*Residential Delivery OYes No<br>*Driver Unload Assist OYes No                                                                              | *Delivery Appointment Required<br>*Limited or Restricted Access<br>*Inside Delivery                                     | Yes     ONo     *Call Ahead Notifi       Oyes     No     *Signature Require       Oyes     No                                                                                                    | cation Required ○Yes ●No<br>2d ○Yes ●No |                 |
| Item ECOSYS M8124cidn Item # 1102P42US0 Promotion Code: A-MODIFY-NATBUSTECH-001 - National Business Technologies - Special Pricing                                                           | Service Level Ground Plus                                                                                               | Payment Terms     Availability       30-60-90     Image: Available with the second second se | Quantity Price                          | Total Price     |

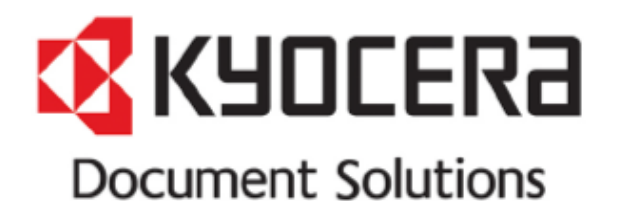

| <ol> <li>Review selected</li> <li>Click "Submit" b</li> </ol>                                                                | service options in Order Summa<br>utton.                               | ary page.     |                                              |                                                                |                                           |
|----------------------------------------------------------------------------------------------------|------------------------------------------------------------------------|---------------|----------------------------------------------|----------------------------------------------------------------|-------------------------------------------|
| Home / Order Entry / Current Order /                                                                                         | Shipping & Billing / Order Summary                                     |               | rease tane up the surrey                     | \ Ducketo                                                      | Deaterron                                 |
| Order Summary                                                                                                    |                                                                        |               |                                              |                                                                |                                           |
| Order Type Order Category<br>Regular Regular                                                                                 | *PO Number<br>test112233_1                                             |               |                                              |                                                                |                                           |
| Shipping & Billing Information                                                                                               |                                                                        |               |                                              |                                                                |                                           |
| PO Number :<br>test112233_1<br>Shipping Method:<br>Ground Plus                                                               | Shipping Address:<br>Service Options:<br>Delivery Appointment Required |               | Billing Address<br>Payment Terms<br>30-60-90 |                                                                |                                           |
| Item                                                                                                    | Service Level                                                          | Payment Terms | Quantity                                     | Price                                                          | Total Price                               |
| ECOSYS M8124cidn<br>Item # 1102P42US0<br>Promotion Code: A-MODIFY-NATBUSTECH-(<br>National Business Technologies - Special I | Ground Plus<br>201 -<br>Pricing                                        | 30-60-90      | 1                                            | Restaura                                                       | 10.000 million<br>10.000 million          |
|                                                                                                    |                                                                        |               |                                              | Subtotal<br>Applied Promotion<br>Tax Amount<br>Estimated Total | E-100-00<br>(120-04)<br>20-00<br>E-100-00 |
|                                                                                                    |                                                                        |               |                                              | Plac                                                           | e Order                                   |
|                                                                                                    |                                                                        |               |                                              |                                                                |                                           |

#### Note:

If checkbox of 'Save For The Address' is checked, the change of Service Option selection for the selected shipping address will be updated permanently. If it is not checked, the change is for the current order only.